### **STEP BY STEP GUIDE**

# Apply for registration

### Notes:

This guide applies to practitioners who have never applied for registration with the Dental Council in New Zealand.

If you have graduated from either Otago or AUT university in the last 12 months, you should <u>apply for</u> <u>registration as a new graduate</u>. You can start the application process directly from the <u>New graduates</u> page on our website.

### Step 01: Home screen

From the **Dental Council website** (any page):

Click the 'LOG IN' tab on the banner (top right of the page).

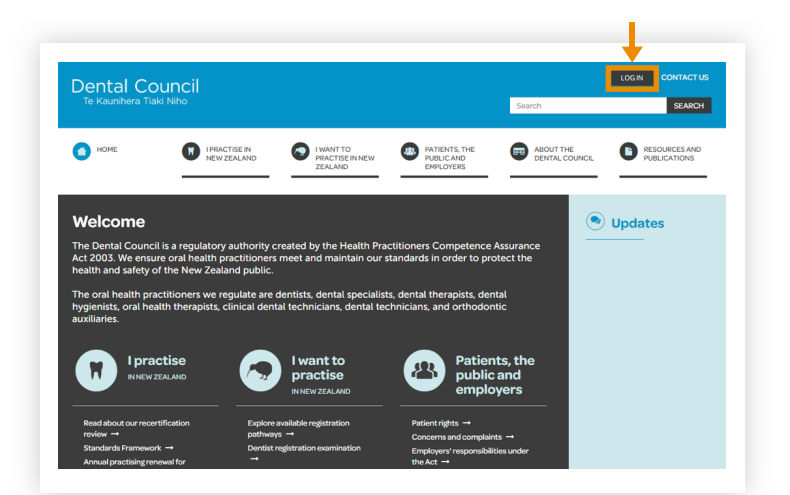

### Step 02: Log in screen

Select 'Want to apply for registration?'

| Log in        |                           |                                 |   |
|---------------|---------------------------|---------------------------------|---|
| Log in        |                           |                                 |   |
| From here you |                           |                                 |   |
|               | can access our online sei | vices.                          |   |
| Email         |                           |                                 |   |
|               |                           |                                 |   |
| Password      |                           |                                 |   |
|               |                           |                                 |   |
| Log in F      | Forgotten your password?  | Want to apply for registration? | 1 |
|               | 0 / 1                     |                                 |   |

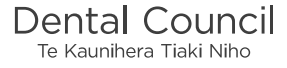

# Step 03: Self assessment tool

You will be directed to the 'Registration pathway self assessment tool':

- 1 Proceed to answer Q1 and subsequent questions.
- 2 Click on the 'NEXT' tab when you have answered each question.

### Step 04: Registration pathways

At the end of the questions and once you are familiar with the relevant registration pathways:

Click on the relevant 'Apply' tab.

| Registration pathway self asses                                                       | sment tool                                                       |
|---------------------------------------------------------------------------------------|------------------------------------------------------------------|
| Answer the following questionnaire to find out which registration pathway could allow | w you to register in New Zealand as an oral health practitioner. |
| - beck to star to i question name                                                     | 0                                                                |
|                                                                                       | Y Y                                                              |
| G                                                                                     | • <u>• • · · · · · · · · · · · · · · · · ·</u>                   |
| In which scope of practice do I want to register?                                     | - Select scope of practice -                                     |
|                                                                                       | NEXT                                                             |
|                                                                                       | 1                                                                |
|                                                                                       | 2                                                                |

### Registration pathway self assessment tool

wer the following questionnaire to find out which registration pathway could allow you to register in New Zealand as an oral health

u could be eligible to register as a dentist in New Zealand by successfully completing the examination
thway
a more about the New Zealand Dentist Registration Examination --Reply
a could be eligible to register as a dentist in New Zealand
a more about the individual assessment registration pathway ---

### Step 05: Create your online account

You will be directed to a one-page form you are required to complete. This form contains the mandatory information we require to create an online account for you.

Complete the information fields and click on the 'Submit' tab.

| F                                                                                                    | Register                                                                                                    |
|----------------------------------------------------------------------------------------------------|----------------------------------------------------------------------------------------------------|
|                                                                                                    |                                                                                                    |
|                                                                                                    | yayayay ter regissianaan is siriyaa.                                                                                                    |
|                                                                                                    | Arready have an account?                                                                                                    |
| 1                                                                                                    | Name                                                                                                    |
| -                                                                                                    |                                                                                                    |
| 5                                                                                                    | Smily name*                                                                                                    |
|                                                                                                    |                                                                                                    |
| ¢                                                                                                    | Jiven names"                                                                                                    |
|                                                                                                    |                                                                                                    |
| ,                                                                                                    | TRIM"                                                                                                    |
|                                                                                                    | Select                                                                                                    |
|                                                                                                    |                                                                                                    |
| 1                                                                                                    | Address                                                                                                    |
|                                                                                                    |                                                                                                    |
| F                                                                                                    | Postal address (can be a street address or a PO box)                                                                                                    |
| 5                                                                                                    | itreet*                                                                                                    |
|                                                                                                    | Put in the street                                                                                                    |
| [                                                                                                    |                                                                                                    |
| , in the second second s |                                                                                                    |
| Ļ                                                                                                    |                                                                                                    |
| [                                                                                                    |                                                                                                    |
| 1                                                                                                    | iuburb                                                                                                    |
|                                                                                                    |                                                                                                    |
|                                                                                                    | Dity*                                                                                                    |
|                                                                                                    | Please enter dty                                                                                                    |
|                                                                                                    | Nastode                                                                                                    |
|                                                                                                    |                                                                                                    |
|                                                                                                    | Tousing the second second s |
|                                                                                                    | The second second s  |
|                                                                                                    |                                                                                                    |
| F                                                                                                    | Residential address                                                                                                    |
| 5                                                                                                    | freet"                                                                                                    |
|                                                                                                    |                                                                                                    |
| Ļ                                                                                                    |                                                                                                    |
| [                                                                                                    |                                                                                                    |
| Ē                                                                                                    |                                                                                                    |
|                                                                                                    |                                                                                                    |
| 8                                                                                                    | AUDUPS                                                                                                    |
|                                                                                                    |                                                                                                    |
|                                                                                                    | stty*<br>Disease and the stills                                                                                                    |
|                                                                                                    |                                                                                                    |
|                                                                                                    | Vostcode                                                                                                    |
| -                                                                                                    |                                                                                                    |
| 0                                                                                                    | country*                                                                                                    |
|                                                                                                    | SHEC.                                                                                                    |
| F                                                                                                    | Practice address                                                                                                    |
| 5                                                                                                    | Practice name                                                                                                    |
|                                                                                                    |                                                                                                    |
| s                                                                                                    | itret                                                                                                    |
|                                                                                                    |                                                                                                    |
|                                                                                                    |                                                                                                    |
|                                                                                                    |                                                                                                    |
|                                                                                                    |                                                                                                    |
| s                                                                                                    | laborb                                                                                                    |
|                                                                                                    |                                                                                                    |
| 2                                                                                                    | lty                                                                                                    |
| L.                                                                                                    |                                                                                                    |
| 5                                                                                                    | lostcode                                                                                                    |
|                                                                                                    |                                                                                                    |
| 5                                                                                                    | Country                                                                                                    |
|                                                                                                    | Select                                                                                                    |
|                                                                                                    |                                                                                                    |
| F                                                                                                    | Email address                                                                                                    |
| -                                                                                                    |                                                                                                    |
| P                                                                                                    | Tease provide a valid email address below. This email address will be used as your login name to continue the application process. You will be asked to set a                                                                                                    |
| P                                                                                                    | aasiwona une mis ume you log in.<br>Tanat addexant                                                                                                    |
|                                                                                                    |                                                                                                    |
|                                                                                                    |                                                                                                    |
|                                                                                                    | (submit )                                                                                                    |
| -                                                                                                    |                                                                                                    |

# Step 06: Check your email

You will receive an email message from the Dental Council.

Open the email and click the link to set your password.

| Der<br>Te P | ntal Council<br>aunihera Tiaki Niho                                        |
|-------------|----------------------------------------------------------------------------|
| (Date       | 1                                                                          |
| Dear        | Joe Bloggs,                                                                |
| То ар       | ply for registration, please follow the link below to set up your password |
| Click       | here                                                                       |
| Rega        | rds                                                                        |
| Regis       | tration and Recertification team                                           |
| Den         | tal Council                                                                |
| Pho         | ne: +64 4 499 4820                                                         |

# Step 07: Set your password

### 1 Enter password and confirm password.

2 Click on 'Set your password'.

### Notes:

Your password must contain at least 8 characters including an uppercase letter, a lowercase letter and a number.

# Step 08: Log in screen

 Log in using your email address and the password you have created.

# Set your password You'll need to set a password before you continue. Your password must contain at least 8 characters including an uppercase letter, a lowercase letter and a number. Password Confirm password Set your password 2

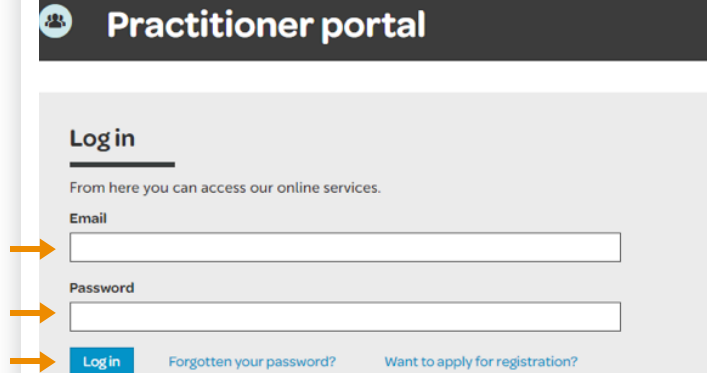

# Step 09: Dashboard tiles

Click on the 'Applications' tile from the dashboard.

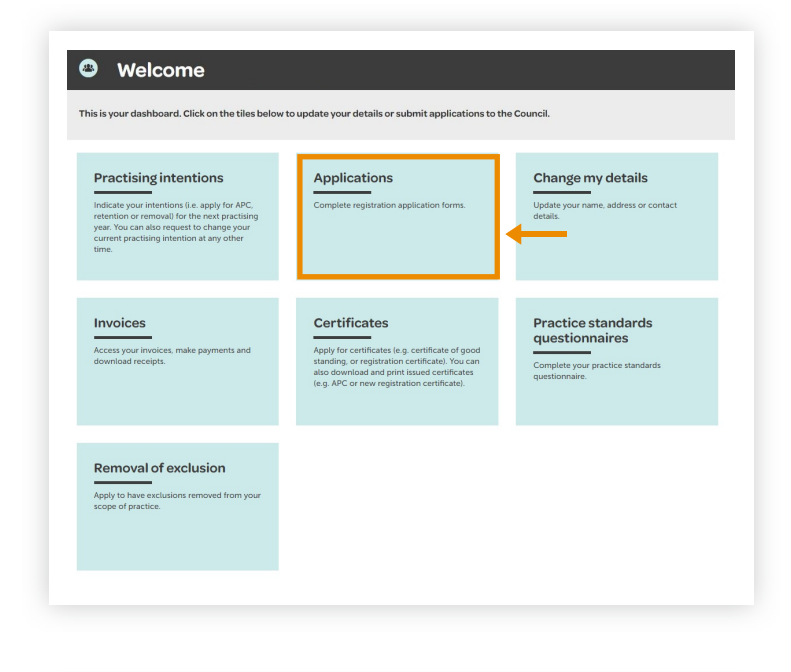

# Step 10: Application form

 Under the 'In progress' heading you will find a blue link to the application form you selected previously.
 Click on the link and proceed to complete your application for registration.

|             | + Apply for registrat |
|-------------|-----------------------|
|             |                       |
|             |                       |
| Date:       | Actions:              |
| 31 Jul 2018 | X Delete              |
|             |                       |
|             |                       |
|             | Date:<br>31 Jul 2018  |

### Notes:

Once you have started an application, you can save it and it will then appear on your 'In progress' list of applications.

You can return to a form and make changes at any time.

Once you have completed and submitted a form, it will appear on your 'Completed' list of applications (with a PDF file you can download) and remain there for your future reference.

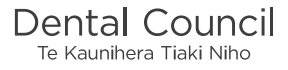